## Le vénérable ancêtre Prof'Expert

Ce document présente quelques écrans de *Prof*'Expert, mathématiques, version intégrée, 3.6.

Le système est lancé avec la base par défaut « Mathématiques de base ». D'autres base existent pour les mathématiques (Mathématiques I et Mathématiques II) et pour l'orthographe de base (Memento).

| <u>C:\</u>                                                                                                    | C:\WINDOWS\S         | ystem32\cmd.e        | xe - pemath             |                        |             |                      |  |
|----------------------------------------------------------------------------------------------------|----------------------|----------------------|-------------------------|------------------------|-------------|----------------------|--|
|                                                                                                    | Exercice             | Prof'Ex<br>Arrêt     | pert Math 3.<br>Suiui   | .6 - Pas d'e<br>Ontion | exercice ch | argé !<br>eUaluation |  |
|                                                                                                    | Entwey               |                      | JULIVI                  |                        |             | ovarativ 1011        |  |
|                                                                                                    | Conden               |                      | 7                       |                        |             |                      |  |
|                                                                                                    | Charger un           | exercice in exercice | nterrompu<br>interrompu |                        |             |                      |  |
|                                                                                                    | Liste des<br>leXique | questions            |                         |                        |             |                      |  |
|                                                                                                    | Sortir               |                      |                         |                        |             |                      |  |
|                                                                                                    | A propos             |                      |                         |                        |             |                      |  |
|                                                                                                    |                      |                      |                         | •                      |             |                      |  |
|                                                                                                    |                      |                      |                         |                        |             |                      |  |
| Il existe peut-être une nouvelle version de ce logiciel; renseignez-vous!<br>Association ABORD<br>Case postale, CH-2007 Neuchâtel |                      |                      |                         |                        |             |                      |  |
| 10                                                                                                    | l:sans neut          | Options, ┥           | 」 = Choix, H            | ESC = Retour           | ,           |                      |  |

Le menu Exercice s'obtient à l'aide de la souris ou de la conjonction de touches Alt E. On va cliquer sur Entrer !

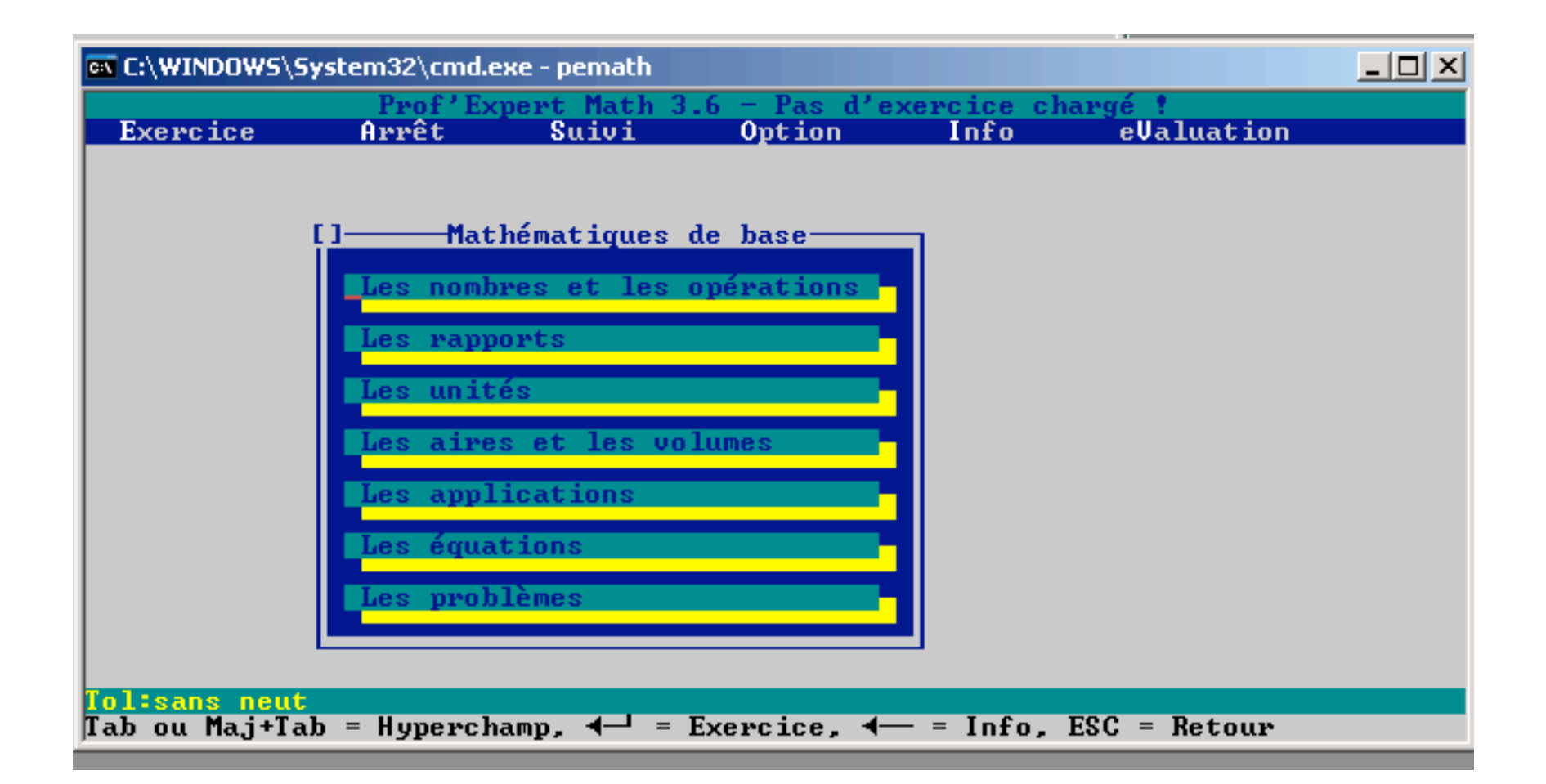

Le menu principal des mathématiques de base. Chaque hypermot peut mener à de la théorie (ou un sous-menu) ou à des exercices (clic droit ou gauche de la souris ou touches comme indiqué sur l'écran). Un code des couleurs indique ce qui est disponible « derrière » l'hypermot: théorie seule, exercices seuls, théorie et exercices. Ici seule de la théorie sera disponible (en fait des sous-menus).

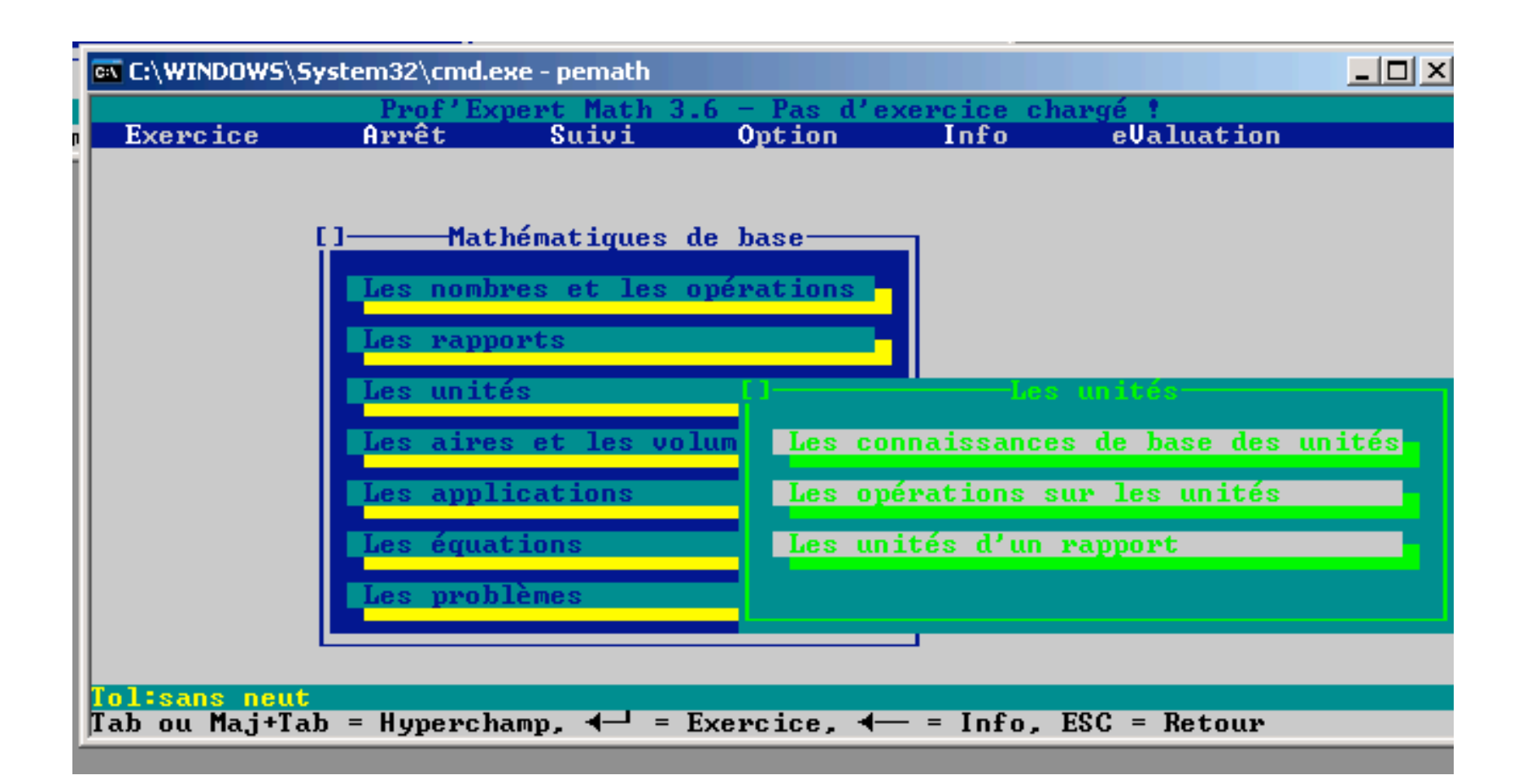

Entrée dans le sous-menu « Les unités ». Pour fermer une fenêtre, il suffit de cliquer dans les carré en haut à gauche. Ou alors d'utiliser la touche ESC.

Le code des couleurs indiquent qu'il n'y a pas encore d'exercices disponibles à ce niveau.

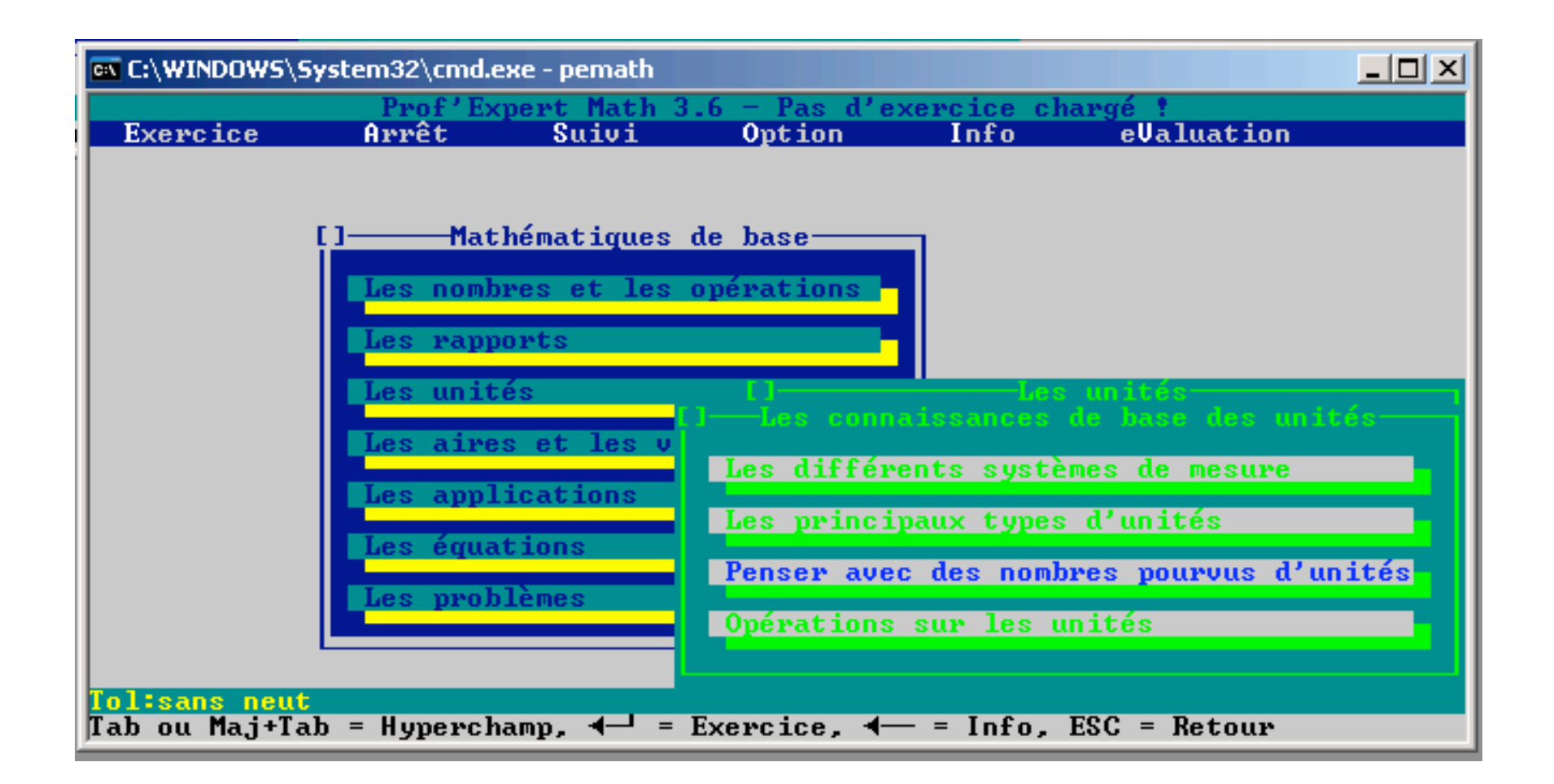

Entrée dans le sous-sous-menu « Les connaissances de base des unités ». Le code des couleurs nous indique que outre de la théorie, des exercices sont disponibles pour le sujet « Penser avec des nombres pourvus d'unités ».

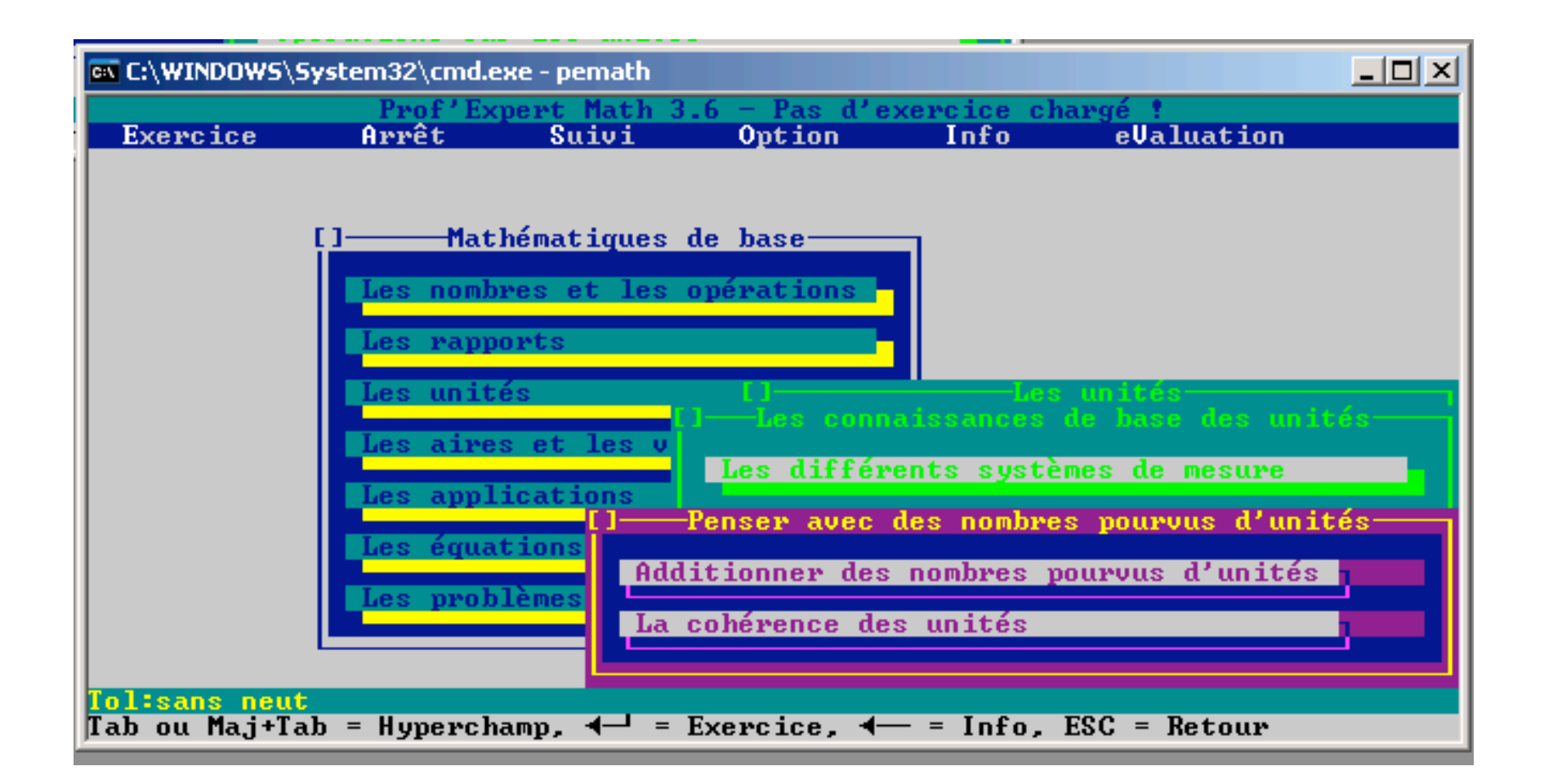

Dans le sujet « Penser avec des nombres pourvus d'unités », deux familles d'exercices sont disponibles.

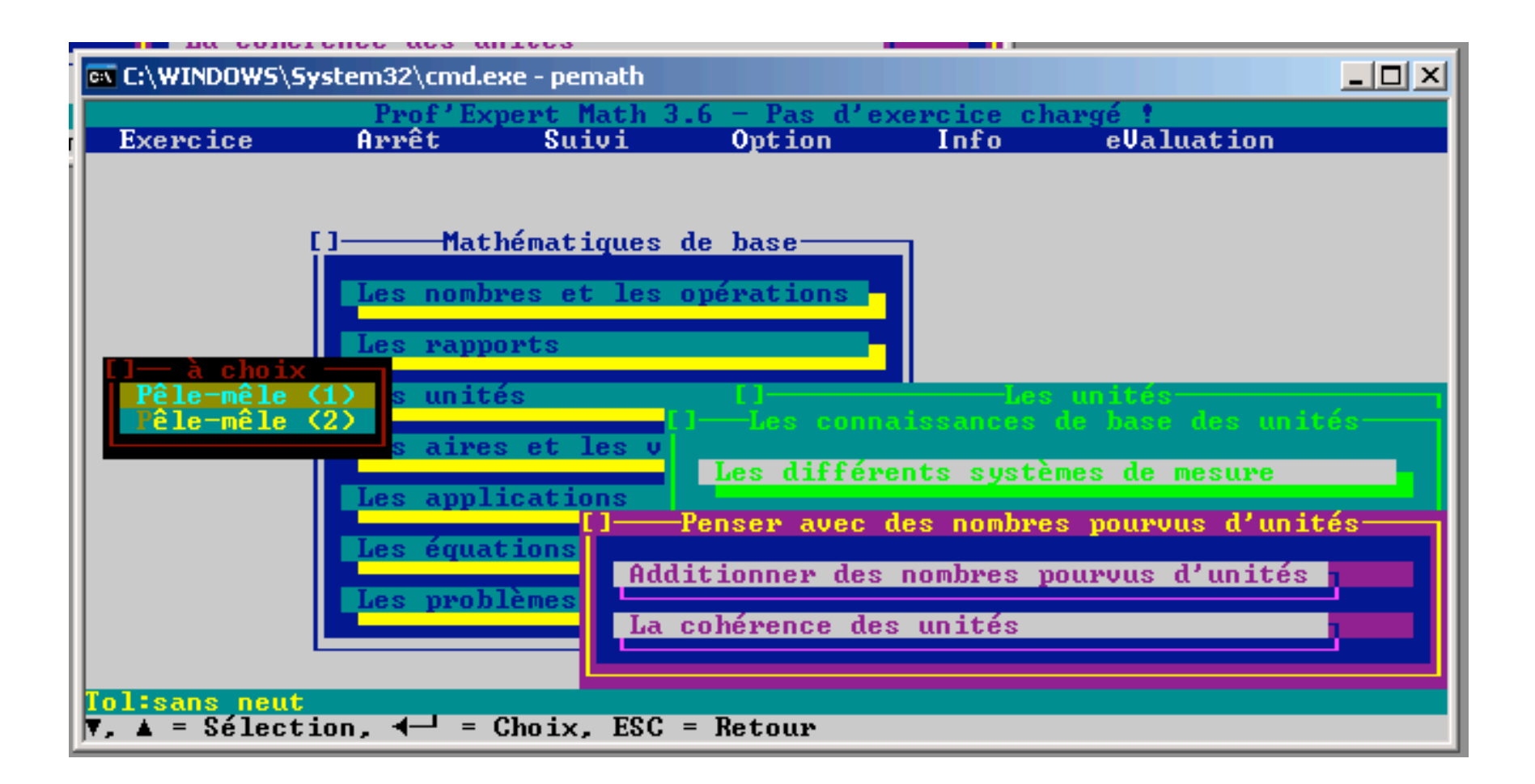

Accès aux exercices. Quand plusieurs exercices ou unités d'information sont liés au même hypermot (lien épais), un menu est automatiquement créé.

| 🛤 C:\WINDOWS\System32\cmd.exe - pemat                                                                                                    | h                         |                     |            |  |
|----------------------------------------------------------------------------------------------------|---------------------------|---------------------|------------|--|
| Prof'Exper<br>Exercice Arrêt Suivi<br>Compléter selon l'exemple                                                                                                    | t Math 3.6 - Pê<br>Option | le-mêle (2)<br>Info | eValuation |  |
|                                                                                                    | —— fiche —                |                     |            |  |
| Exemple: 2cm + 4cm = 6cm                                                                                                    |                           |                     |            |  |
| 126m - 53m = ??   120ha - 12ha = ??   15c1 + 26c1 = ??   2,5kg + 13,4kg = ??   96,5Fr - 13Fr = ??   98,8a - 33,3a = ??   19,5cm + 28,6cm = ??   900g - 834g = ??   1,2d1 + 5,8d1 = ?   1563Fr + 437Fr = ? | ?                         |                     |            |  |
| <mark>Votre essai:<br/>Tol:sans neut lacune -&gt;</mark><br>Complétez en tapant les expressi                                                                                                    | ons manquantes            | dans l'ordr         | ·e         |  |

Un exercice de type « lacune ».

| <b>C:</b> \ | C:\WINDOWS\Sy                                                   | vstem32\cmd.e                | xe - pemath           |                        |                     |            |  |
|-------------|-----------------------------------------------------------------|------------------------------|-----------------------|------------------------|---------------------|------------|--|
|             | Exercice                                                        | Pr<br>Arrêt                  | of'Expert Ma<br>Suivi | ath 3.6 - Pê<br>Option | le-mêle (2)<br>Info | eValuation |  |
| Co          | Entrer                                                          |                              |                       | ]                      |                     |            |  |
| Γ           | Garder un exercice interrompu<br>Charger un exercice interrompu |                              |                       | — fiche ——             |                     |            |  |
|             | Liste des<br>leXique                                            | questions                    |                       |                        |                     |            |  |
|             | Sortir                                                          |                              |                       |                        |                     |            |  |
|             | A propos                                                        |                              |                       |                        |                     |            |  |
|             | 900g -<br>1,2d1 +<br>1563Fr +                                   | 834g =<br>5,8d1 =<br>437Fr = | ; ;<br>; ;<br>; ;     |                        |                     |            |  |
|             | l:sans neut                                                     | lacune ->                    |                       |                        |                     |            |  |

En cours d'exercice, la rubrique « Arrêt » suivie de « Garder un exercice interrompu » permet de sauver l'état de situation. Pour reprendre le travail à un autre moment: « Charger un exercice interrompu » .

| 📾 C:\WINDOWS\System32\cmd.exe - pemath                                                                                                    |  |  |  |  |  |  |  |  |
|----------------------------------------------------------------------------------------------------|--|--|--|--|--|--|--|--|
| Prof'Expert Math 3.6 - Pêle-mêle (2)                                                                                                    |  |  |  |  |  |  |  |  |
| Exercice Arrêt Suivi Option Info eValuation                                                                                                    |  |  |  |  |  |  |  |  |
| Complèter selon l'exemple                                                                                                    |  |  |  |  |  |  |  |  |
| fiche                                                                                                    |  |  |  |  |  |  |  |  |
| Evenule: 2cm + 4cm = 6cm                                                                                                    |  |  |  |  |  |  |  |  |
| []L'addition                                                                                                    |  |  |  |  |  |  |  |  |
| Deve additioners des monthités di Contralacioners mus les mittés sont tentes                                                                               |  |  |  |  |  |  |  |  |
| Pour additionner des quantites, il faut s'assurer que les unites sont toutes<br>les mêmes, sinon effectuer les transformations nécessaires. Dans le cas du |  |  |  |  |  |  |  |  |
| système métrique, c'est assez facile.                                                                                                    |  |  |  |  |  |  |  |  |
| Pour los duníos comutatos os bourses stautos concendos os avit cónsus estas                                                                                |  |  |  |  |  |  |  |  |
| sur chaque unité. Si le résultat, dans une unité, dépasse 60, on le                                                                                        |  |  |  |  |  |  |  |  |
| convertit dans une unité supérieure.                                                                                                    |  |  |  |  |  |  |  |  |
| Exemples: 1) 2 h 36 min 40 sec $\pm 3$ h 15 min 8 sec $= 7$ h 2 min 2 sec                                                                                  |  |  |  |  |  |  |  |  |
|                                                                                                    |  |  |  |  |  |  |  |  |
| 2) 2 h 36 min 40 sec + 3 h 15 min 48 sec = ? h ? min ? sec                                                                                                 |  |  |  |  |  |  |  |  |
| 3) 2 h 36 min 40 sec + 3 h 35 min 48 sec = ? h ? min ? sec                                                                                                 |  |  |  |  |  |  |  |  |
|                                                                                                    |  |  |  |  |  |  |  |  |
| Tol:sans neut lacune ->                                                                                                    |  |  |  |  |  |  |  |  |
| IAD OU MAJTIAD = Hyperchamp, 4- = Info, ESC = Retour                                                                                                    |  |  |  |  |  |  |  |  |

L'aide associée à l'exercice.

|                                             | system32\cmd.e                   | ke - pemath                                   |                                                                |                                        |                                                          |       |
|---------------------------------------------|----------------------------------|-----------------------------------------------|----------------------------------------------------------------|----------------------------------------|----------------------------------------------------------|-------|
| Exercice                                    | Prof'Ex<br>Arrêt                 | ert Math 3<br>Suivi                           | .6 - Pas d'e<br>Option                                         | xercice ch<br>Info                     | argé !<br>eValuation                                     |       |
|                                             | [] Mat]                          | nématiques d                                  | de base                                                        |                                        |                                                          |       |
|                                             | Les Pappo<br>Les Appo<br>Les Add | orts<br>Opératio<br>renez à jong<br>lition So | Nombre<br>ons avec des<br>gler avec de<br>oustra <u>c</u> tion | s entiers<br>nombres e<br>s<br>Multipl | positifs<br>ntiers positifs<br>entiers !<br>ication Div: | ision |
|                                             | Les équat                        | ions:<br>lèmes                                |                                                                |                                        |                                                          |       |
| <mark>Tol:sans neut</mark><br>Tab ou Maj+Ta | ub = Hypercha                    | .mp, <b>∢</b> = ]                             | Exercice, 4-                                                   | — = Info,                              | ESC = Retour                                             |       |

Un autre sous-sous-menu: « Opérations avec des nombres entiers positifs ».

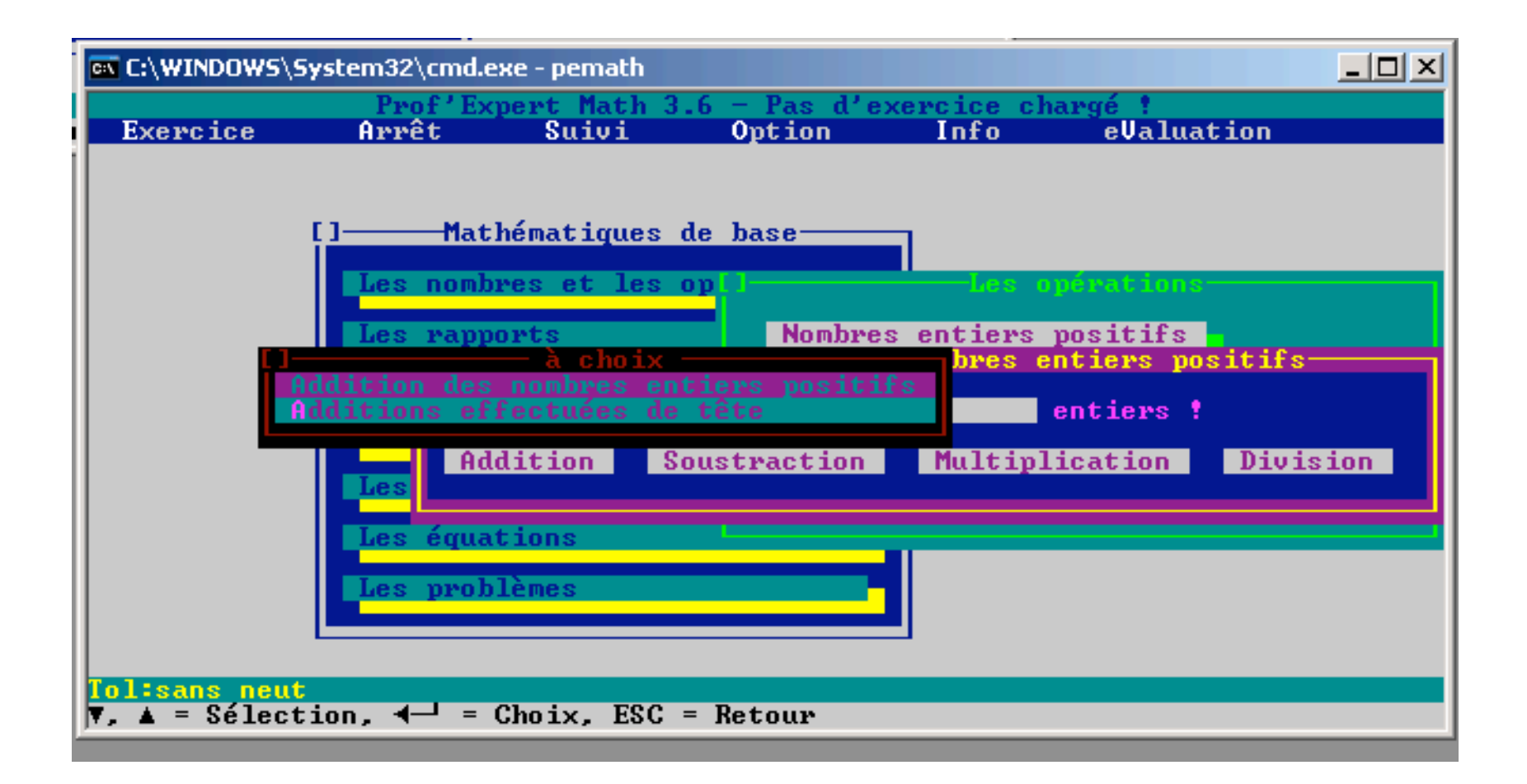

La théorie associée à l'addition (lien épais).

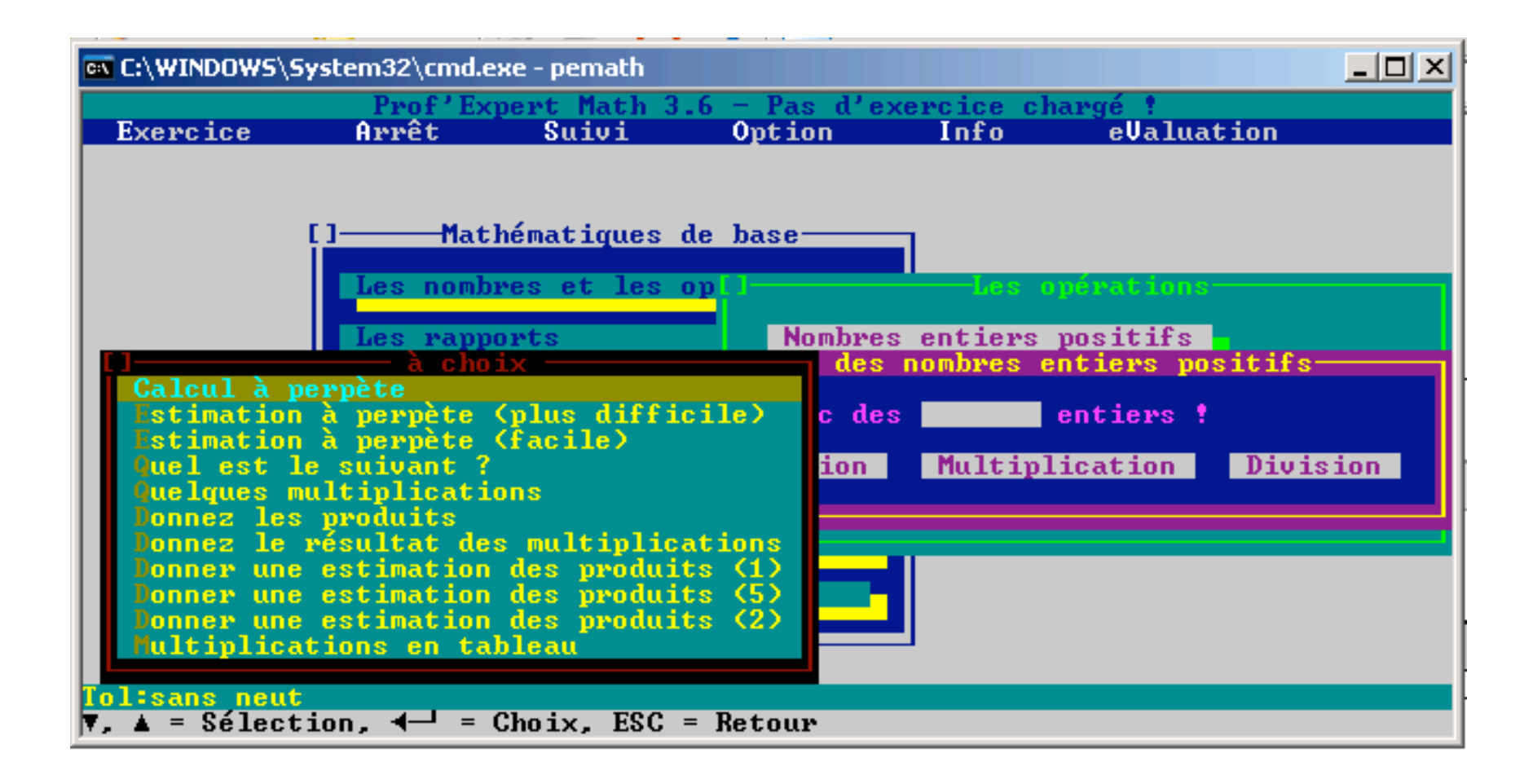

Les exercices associés à l'addition (lien épais)..

| C:\WINDOWS\Sy   | stem32\cmd.e> | æ - pemath  |               |            |               |        |
|-----------------|---------------|-------------|---------------|------------|---------------|--------|
| E               | Prof'Exp      | ert Math 3. | .6 - Pas d'ex | xercice cl | hargé !       |        |
| Exercice        | Hrret         | 50101       | Option        | 1010       | evaluation    |        |
|                 |               |             |               |            |               |        |
| с – с           | ]Math         | ématiques d | le base       | _          |               |        |
| Ī               |               |             |               |            |               |        |
|                 | Les nombr     | es et les ( | )p            | Les        | operations —  |        |
|                 | Les rappo     | rts         | Nombres       | s entiers  | positifs      | C -    |
| Mu              | ltiplicatio   | n des nombi | res entiers   | positifs   | ntiers positi | t S    |
| Mu              | ltiples       |             |               |            | entiers !     |        |
|                 | Add           | lition So   | oustraction   | Multip     | lication Di   | vision |
|                 | Les           |             |               |            |               |        |
|                 | Les équat     | ions        |               |            |               |        |
|                 | Les probl     | èmes        |               |            |               |        |
|                 |               |             |               |            |               |        |
|                 |               |             |               | _          |               |        |
| Tol:sans neut   |               |             | Determ        |            |               |        |
| JV, ▲ = Selecti | on, q—) = (   | noix, ESC : | - Ketour      |            |               |        |

La théorie associée à la multiplication (lien épais).

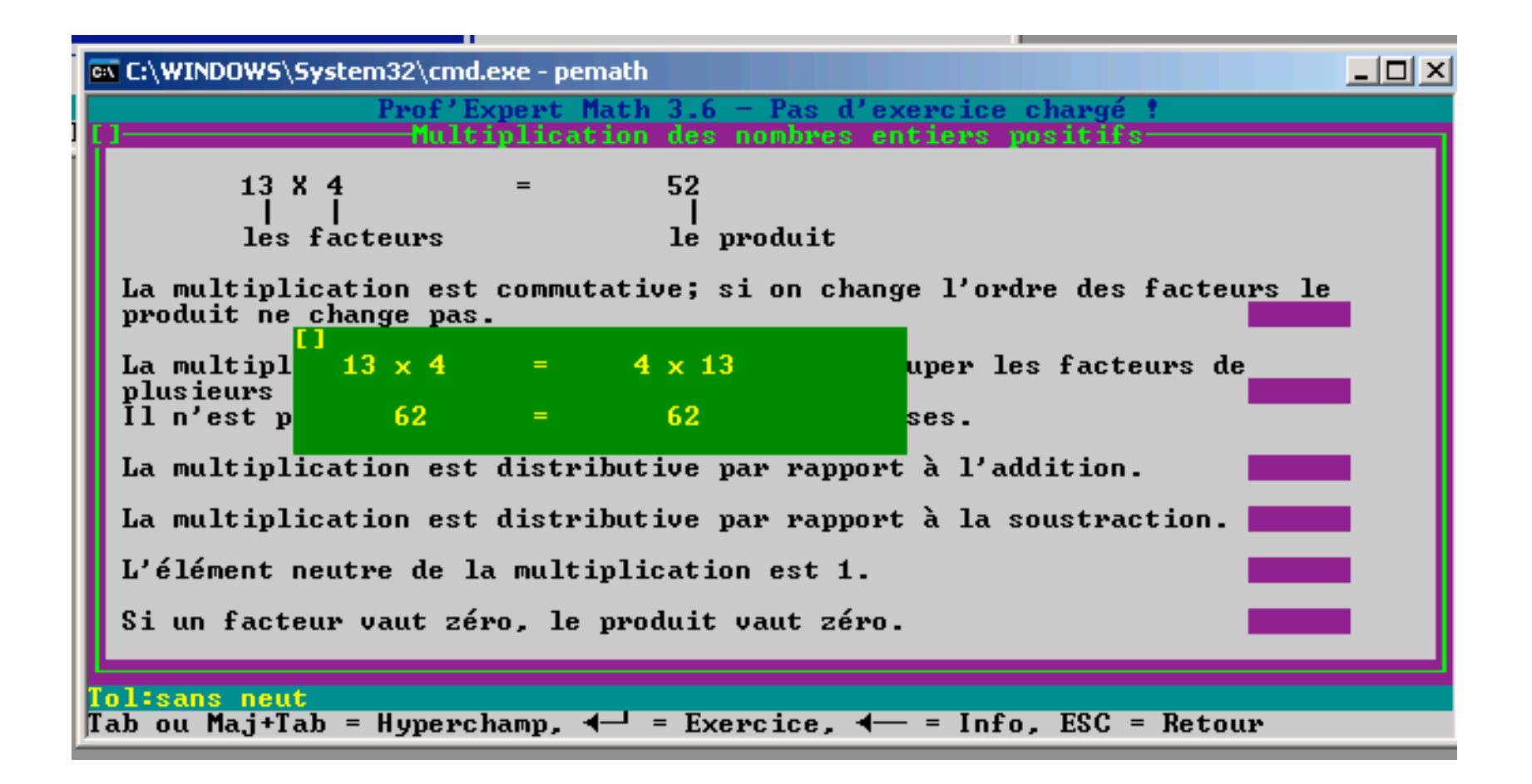

Une unité de théorie avec des pop-up d'exemple ou de complément (avec malheureusement une erreur :( ).

| pieter i | ; tableau | en trava | arran | — ficl | he | <u> </u> |    |  |
|----------|-----------|----------|-------|--------|----|----------|----|--|
| ×        | 30        | 500      | 4     | 80     | 12 | 6        | 11 |  |
| 6        | 180       | ?        | ?     | ?      | ?  | ?        | ?  |  |
| 80       | ?         | ?        | ?     | ?      | ?  | ?        | ?  |  |
| 7        | ?         | ?        | ?     | ?      | ?  | ?        | ?  |  |
| 90       | ?         | ?        | ?     | ?      | ?  | ?        | ?  |  |
| 100      | ?         | ?        | ?     | ?      | ?  | ?        | ?  |  |
| 20       | ?         | ?        | ?     | ?      | ?  | ?        | ?  |  |

Un exercice de type « Lacune » dédié à la multiplication.

|              | System32\cmd.e | xe - pemath           |                        |                     |            |   |
|--------------|----------------|-----------------------|------------------------|---------------------|------------|---|
| Exercice     | Prof'E         | xpert Math 3<br>Sujuj | B.6 - Quel e<br>Ontion | st le suiva<br>Info | eValuation |   |
| Quel est le  | suivant ?      |                       |                        |                     |            |   |
|              |                |                       |                        |                     |            |   |
|              |                |                       |                        |                     |            |   |
| 3; 6; 12     |                |                       |                        |                     |            |   |
|              |                |                       |                        |                     |            |   |
|              |                |                       |                        |                     |            |   |
|              |                |                       |                        |                     |            |   |
| Réponse:     |                |                       |                        |                     |            |   |
|              |                |                       |                        |                     |            |   |
|              |                |                       |                        |                     |            |   |
|              |                |                       |                        |                     |            |   |
| Tol:sans fee | d-b neut ele   | usis aren             |                        |                     | repris     | e |
| Donnez les 2 | éléments su    | ivants (sépa          | arés par des           | ;>                  |            |   |

Un exercice de type « Eleusis ».

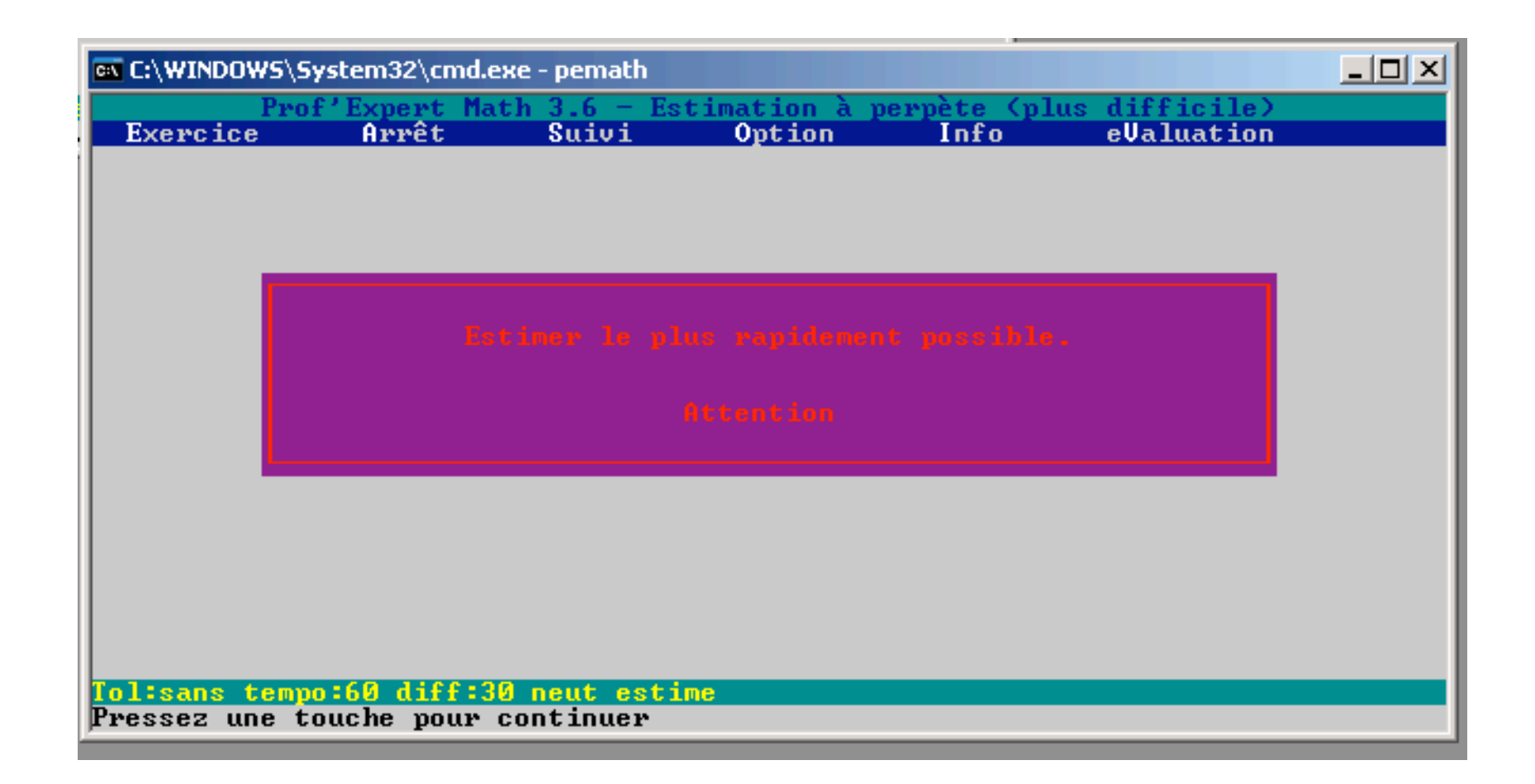

Un exercice de type « Estime » (Sous-type de Flash).

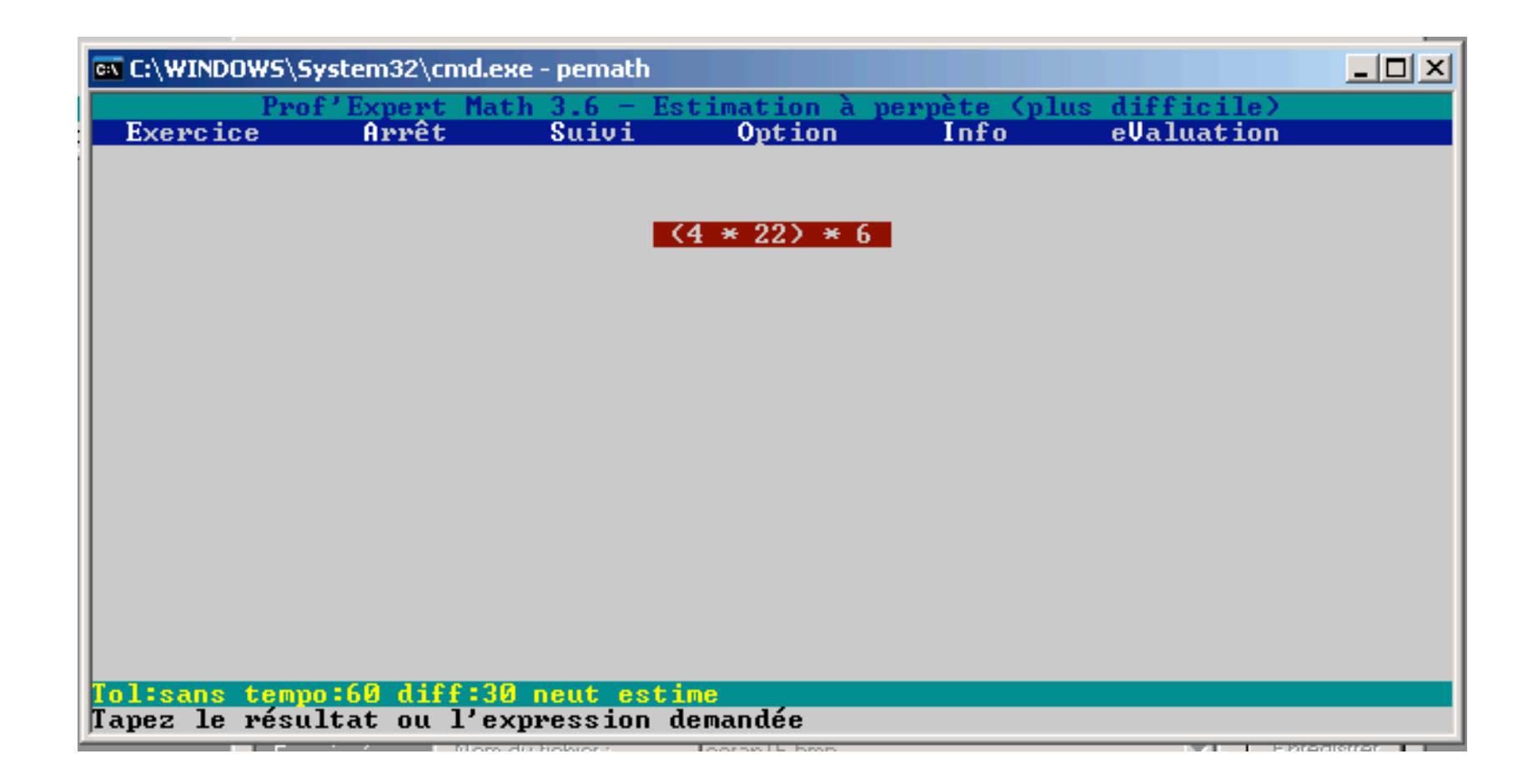

L'énoncé apparaît un laps de temps dépendant de divers paramètres.

| I | 💽 C:\WINDOWS\Sys              | item32\cmd.exe | - pemath   |                         |                    |               |  |
|---|-------------------------------|----------------|------------|-------------------------|--------------------|---------------|--|
|   | Prof <sup>®</sup><br>Exercice | Expert Math    | 3.6 - Est  | imation à per<br>Ontion | pète (plus<br>Info | difficile)    |  |
|   | LAGIGIGG                      |                | July 1     | opozon                  |                    | ovaraa vii on |  |
|   |                               |                |            |                         |                    |               |  |
| i |                               |                |            |                         |                    |               |  |
|   |                               |                |            |                         |                    |               |  |
|   |                               |                |            |                         |                    |               |  |
|   |                               |                |            |                         |                    |               |  |
|   |                               |                |            |                         |                    |               |  |
|   |                               |                |            |                         |                    |               |  |
|   |                               |                |            |                         |                    |               |  |
|   |                               |                |            |                         |                    |               |  |
|   |                               |                |            |                         |                    |               |  |
|   | Tol:sans tempo                | 60 diff:30     | neut estin | ne                      |                    |               |  |
|   | Tapez le résult               | tat ou l'exp   | ression de | emandée                 |                    |               |  |

A vous de répondre !

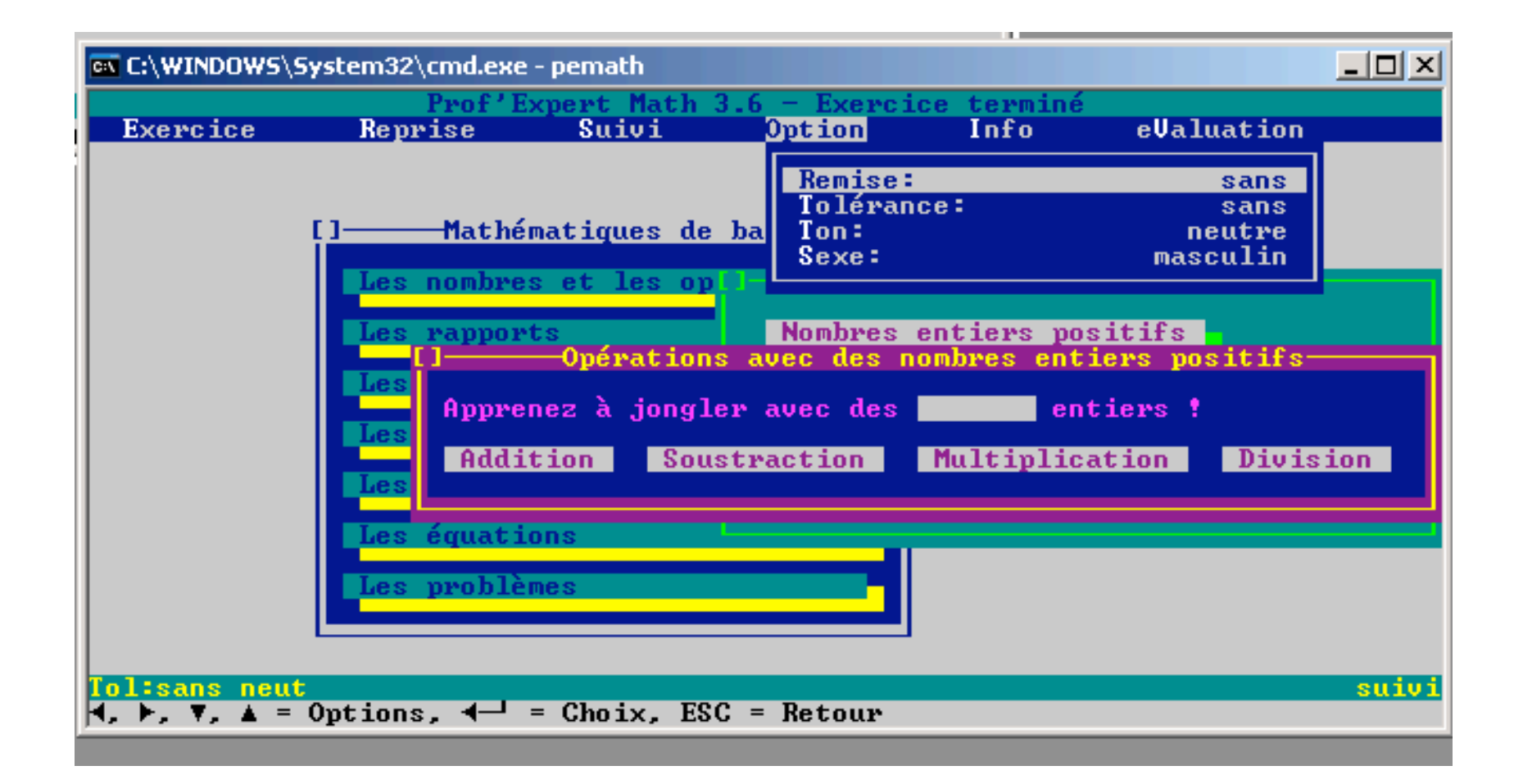

Quelques-uns des paramètres (dépendent du contexte et d'un paramétrage général).

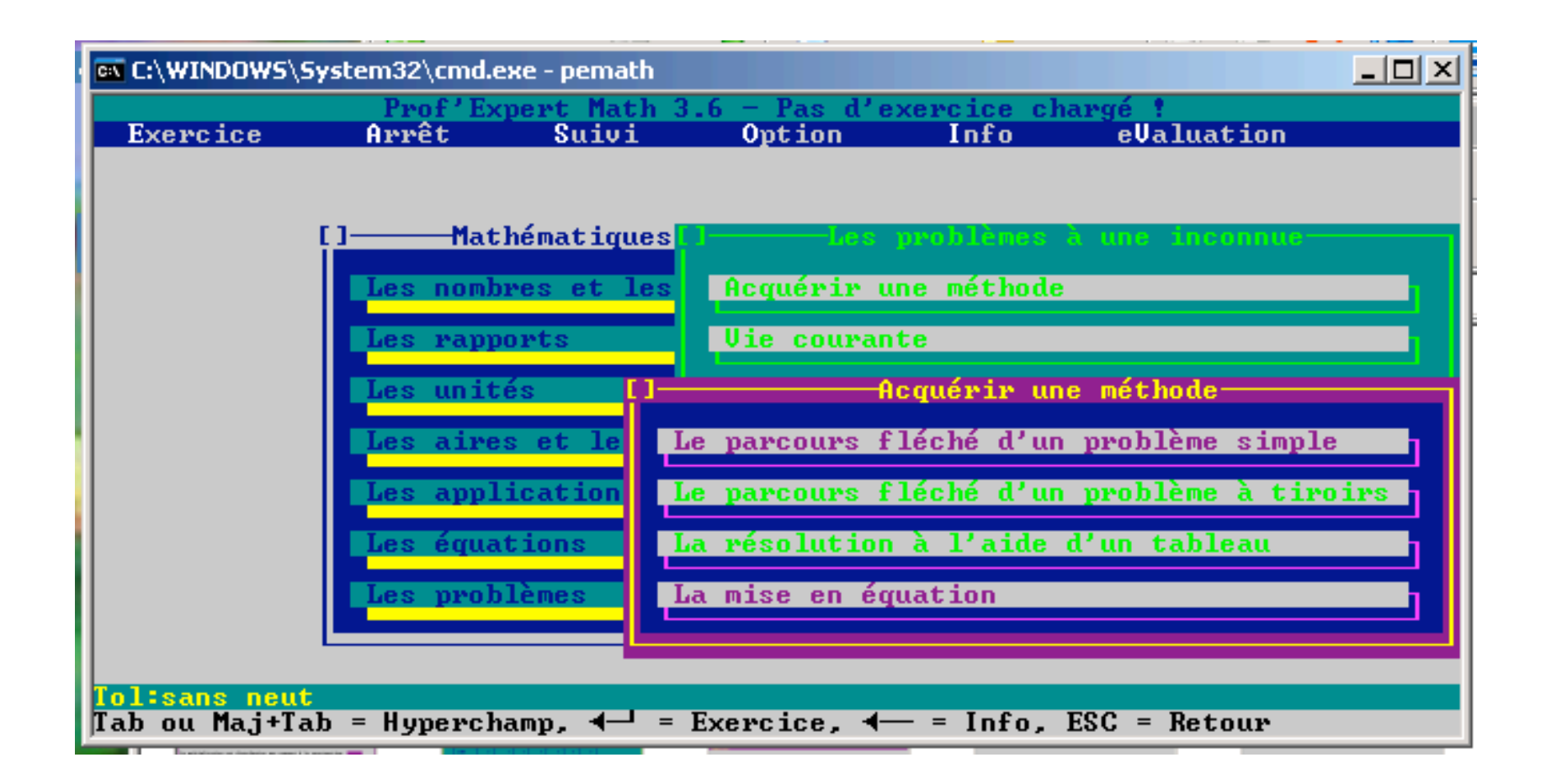

Un sous-sous-menu du domaine « Les problèmes ».

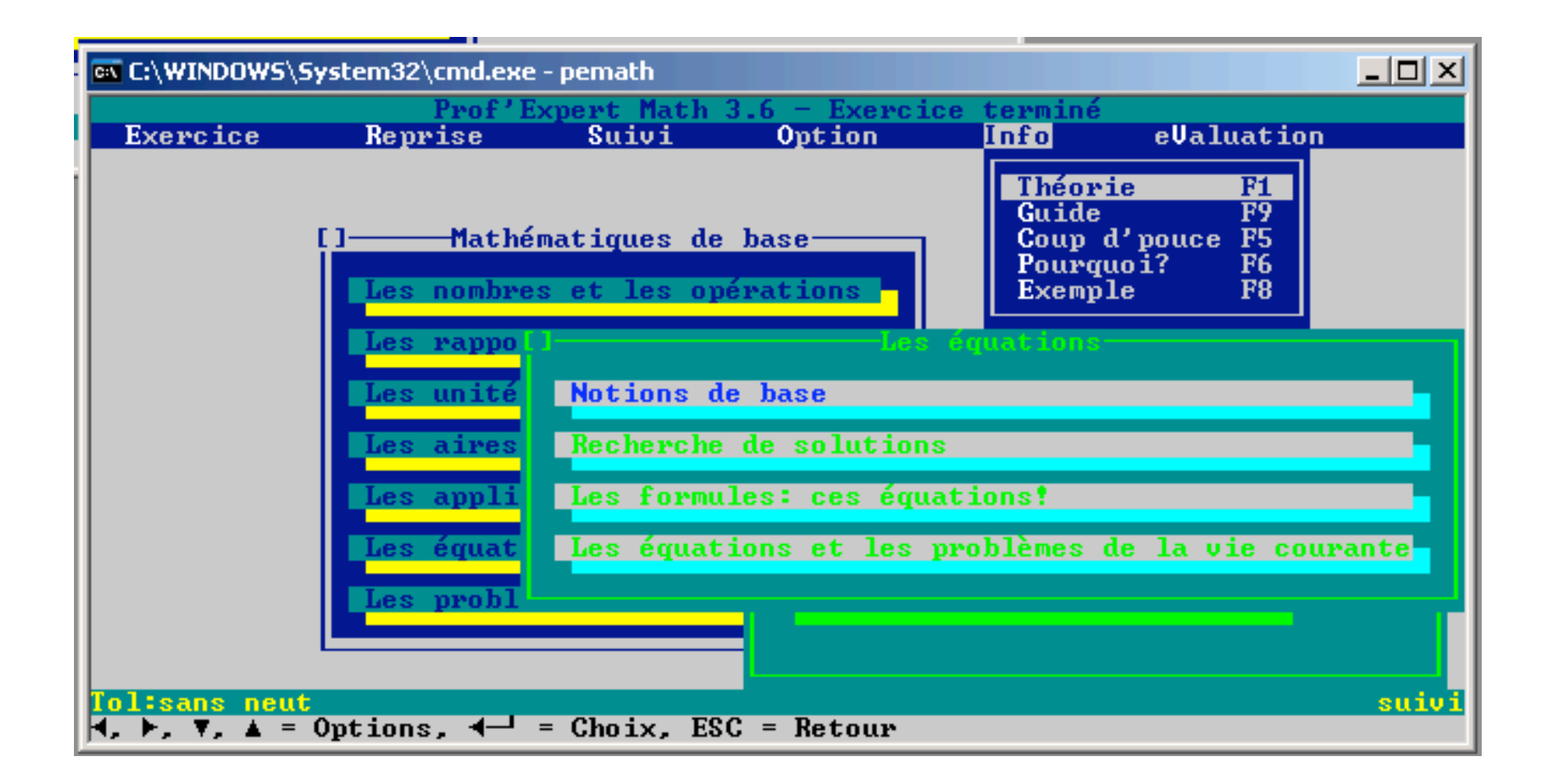

Un sous-sous-menu du domaine « Les équations » et le menu « Info » qui sert en cours d'exercice.

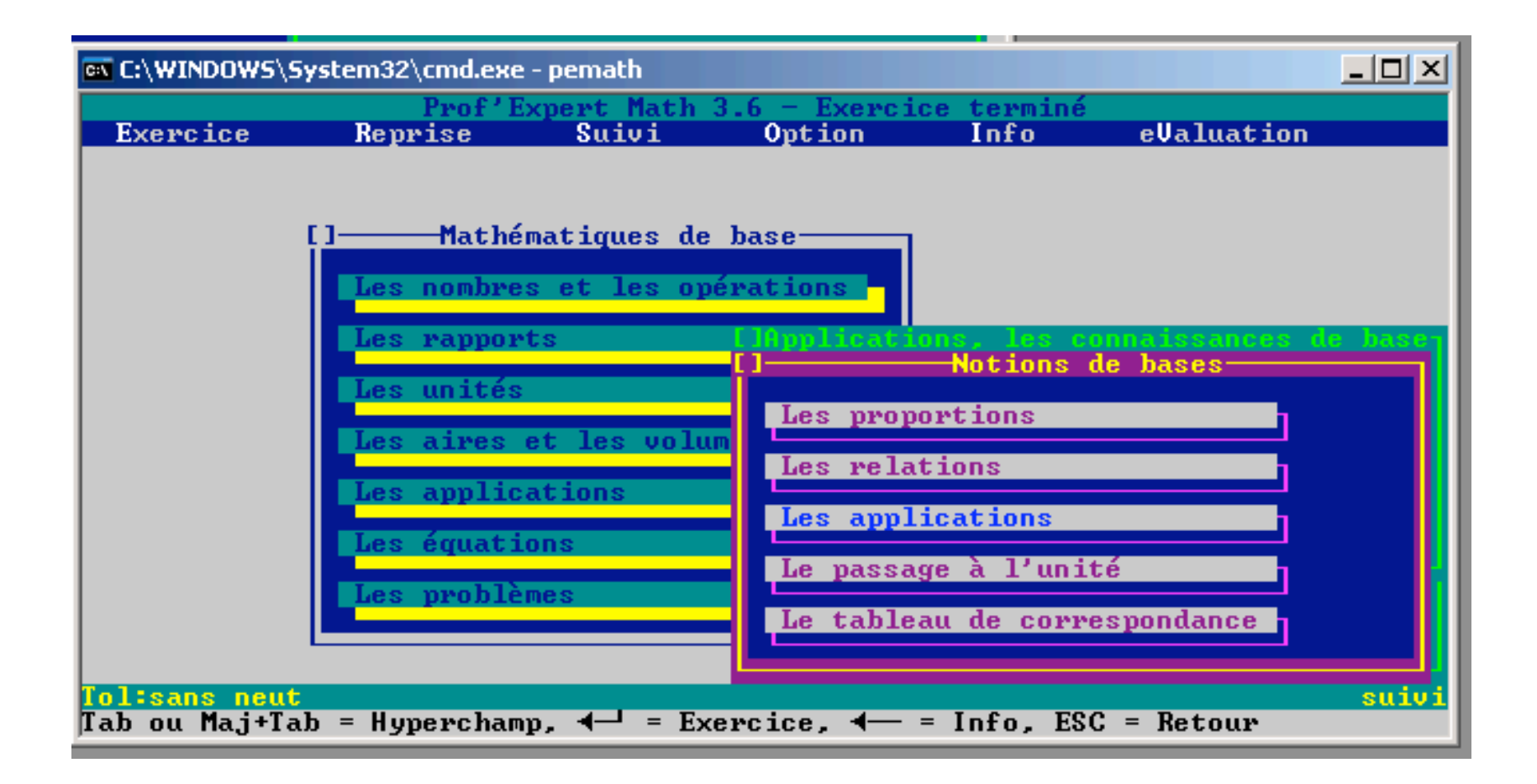

Un sous-sous-menu du domaine « Applications ».

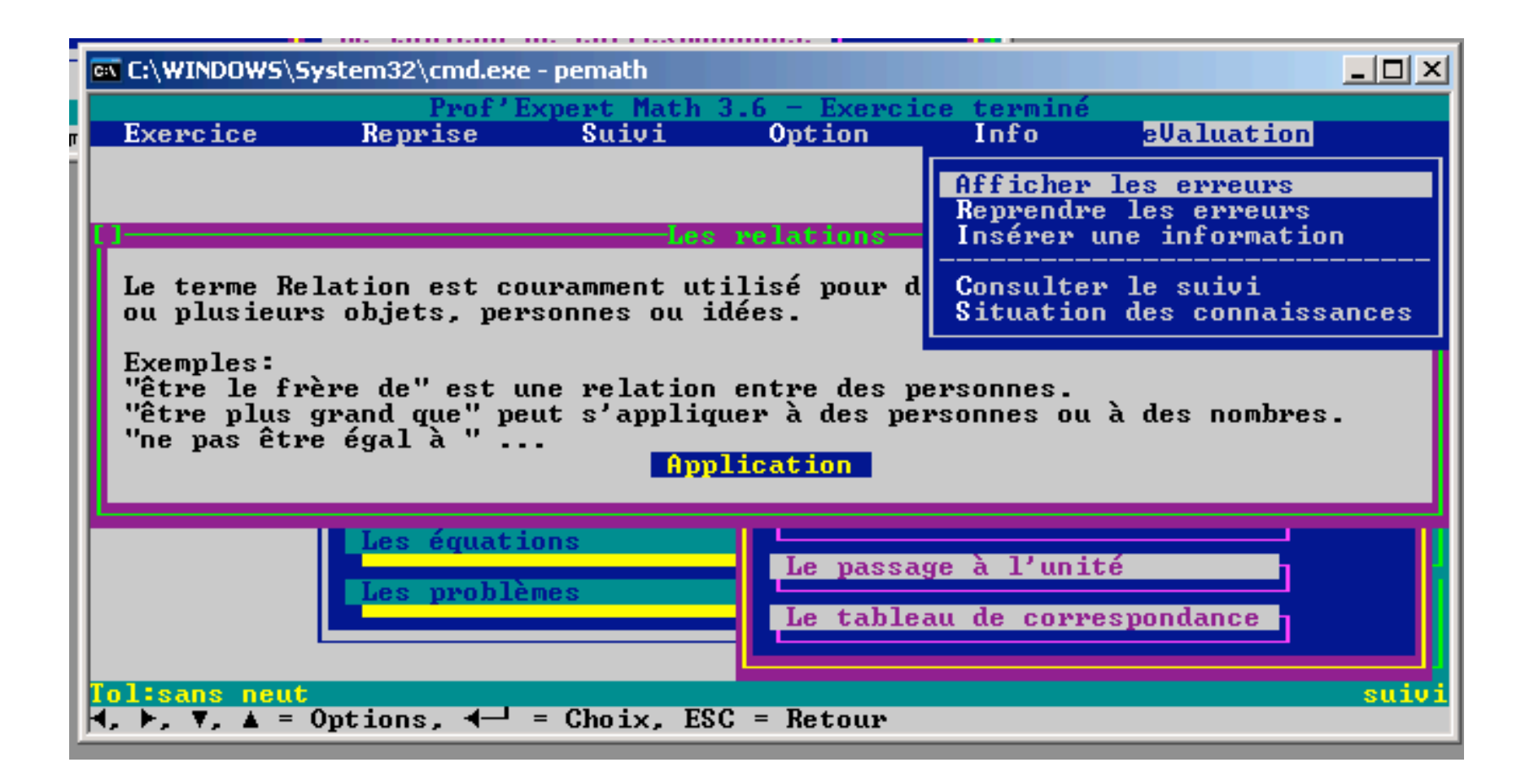

Une unité d'information du domaine « Applications ». Menu « eValuation ». A noter que pour avoir un suivi, la rubrique « Suivi » doit être activée.

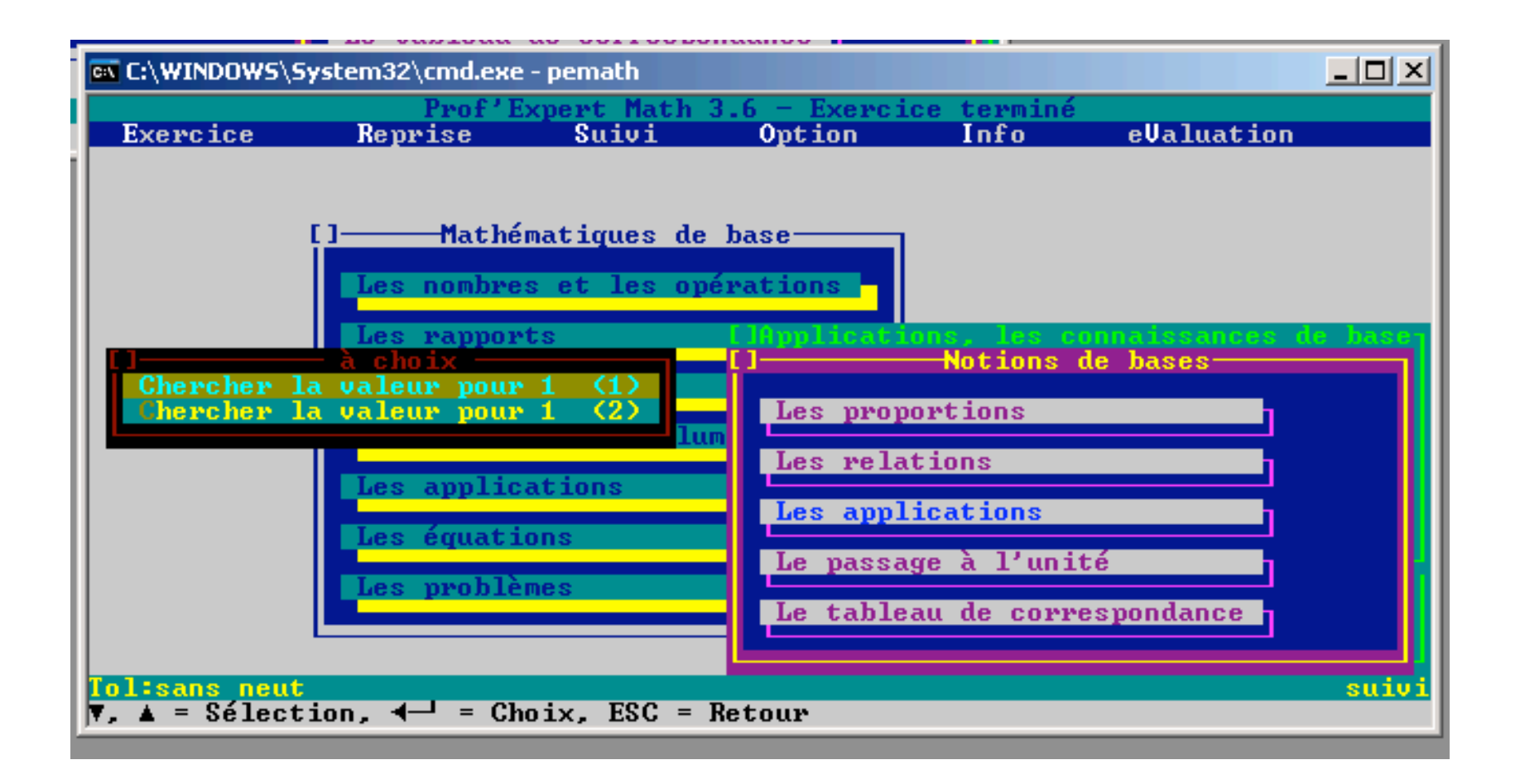

Exercice du domaine « Applications » à propos de la proportionnalité (recherche pour 1).

| 🔤 C:\\ | WINDOWS\Syst | em32\cmd.exe         | - pemath              |              |            |              |       |
|--------|--------------|----------------------|-----------------------|--------------|------------|--------------|-------|
| Exe    | Pro          | of'Expert M<br>Arrêt | ath 3.6 - Cl<br>Sujuj | hercher la u | aleur pour | ellaluation  |       |
| Compl  | léter le tal | bleau.               | ourvi                 | operon       |            | ovarativ rom |       |
|        |              |                      |                       |              |            |              |       |
|        |              |                      |                       |              |            |              |       |
|        | suite        | 1                    | 1,5                   | 1            |            |              |       |
|        | suite        | 2                    | 3                     | ?            |            |              |       |
|        |              |                      |                       |              |            |              |       |
|        |              |                      |                       |              |            |              |       |
| Répo   | nse:         |                      |                       |              |            |              |       |
|        |              |                      |                       |              |            |              |       |
|        |              |                      |                       |              |            |              |       |
|        |              |                      |                       |              |            |              |       |
|        |              |                      |                       |              |            |              |       |
| Tolis  | ans feed-b   | neut grep            |                       |              |            |              | suivi |
| h abes | a ra repuise | e ou ies re          | ponses separ          | rees par ,   |            |              |       |

Un des exercices constitué d'une dizaine d'items. L'aide (F1 ou via Info) est un système expert qui permet d'explorer les bonnes techniques.